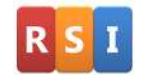

## 用戶自定義系統模塊和菜單

一、 功能概述:

WGT系統提供用戶自定義系統模塊和菜單的功能,且無需修改任何的代碼,這是WGT系統靈活性方面又一體現。此功 能讓用戶用最簡單的方法去擴展系統模塊和調整菜單位置,以適應管理上不同的需求。

- 二、 操作要點:
  - 1) 用戶自定義系統模塊和菜單是系統模塊中的一部分,一般由管理員負責維護;
  - 2) 新建的模塊需要給每個用戶授權才可以使用;
  - 新建的模塊可以在新建菜單中應用,也可以將原有的模塊重新劃分,如我們可以將財務模塊拆分為"收入賬"、
     "支出賬"、"總賬"三個模塊菜單;
  - 4) 相關操作界面的菜單位置:
    - a) 新增系統模塊:主菜單\系統管理\基本檔案\模塊碼檔案維護(FRM0242);
    - b) 用戶模塊授權:主菜單\系統管理\安全\用戶模塊維護(FRM0213);
    - c) 新建菜單維護:主菜單\系統管理\資料維護\數據表管理(FRM0266) , 瀏覽編輯表"ENTMENU";

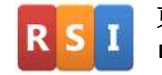

三、操作範例截圖:

1) 新增系統模塊:主菜單\系統管理\基本檔案\模塊碼檔案維護(FRM0242)。

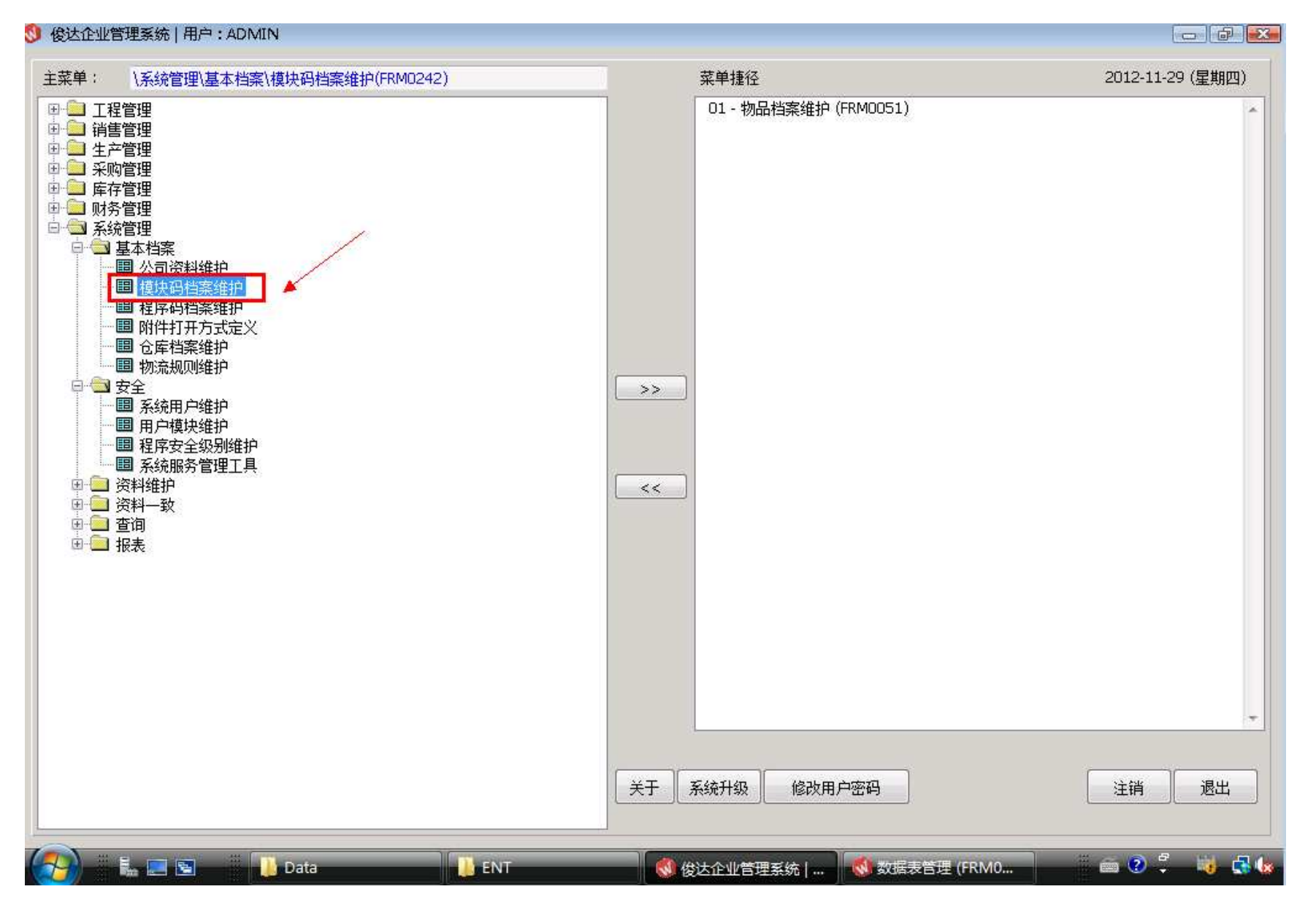

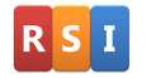

2) 新建模塊碼"USM0001", 幷輸入新模塊碼的名稱"自定義模塊":

| 🔇 模块码档案维护 (FRM0242)   用户:ADMIN 📃 💷 💽 |                  |  |  |  |  |
|--------------------------------------|------------------|--|--|--|--|
| 模块码:                                 | USM0001 新建 更改 删除 |  |  |  |  |
| 名称:                                  | 自定义模块            |  |  |  |  |
|                                      | 保存 取消            |  |  |  |  |
|                                      |                  |  |  |  |  |
|                                      |                  |  |  |  |  |
|                                      |                  |  |  |  |  |
|                                      |                  |  |  |  |  |
|                                      |                  |  |  |  |  |
|                                      |                  |  |  |  |  |
|                                      |                  |  |  |  |  |
|                                      |                  |  |  |  |  |
|                                      |                  |  |  |  |  |
|                                      |                  |  |  |  |  |
|                                      |                  |  |  |  |  |

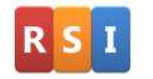

歡迎訪問:www.rsidg.com

聯繫郵件:Service@rsidg.com

#### 3) 用戶模塊授權:主菜單\系統管理\安全\用戶模塊維護(FRM0213)。

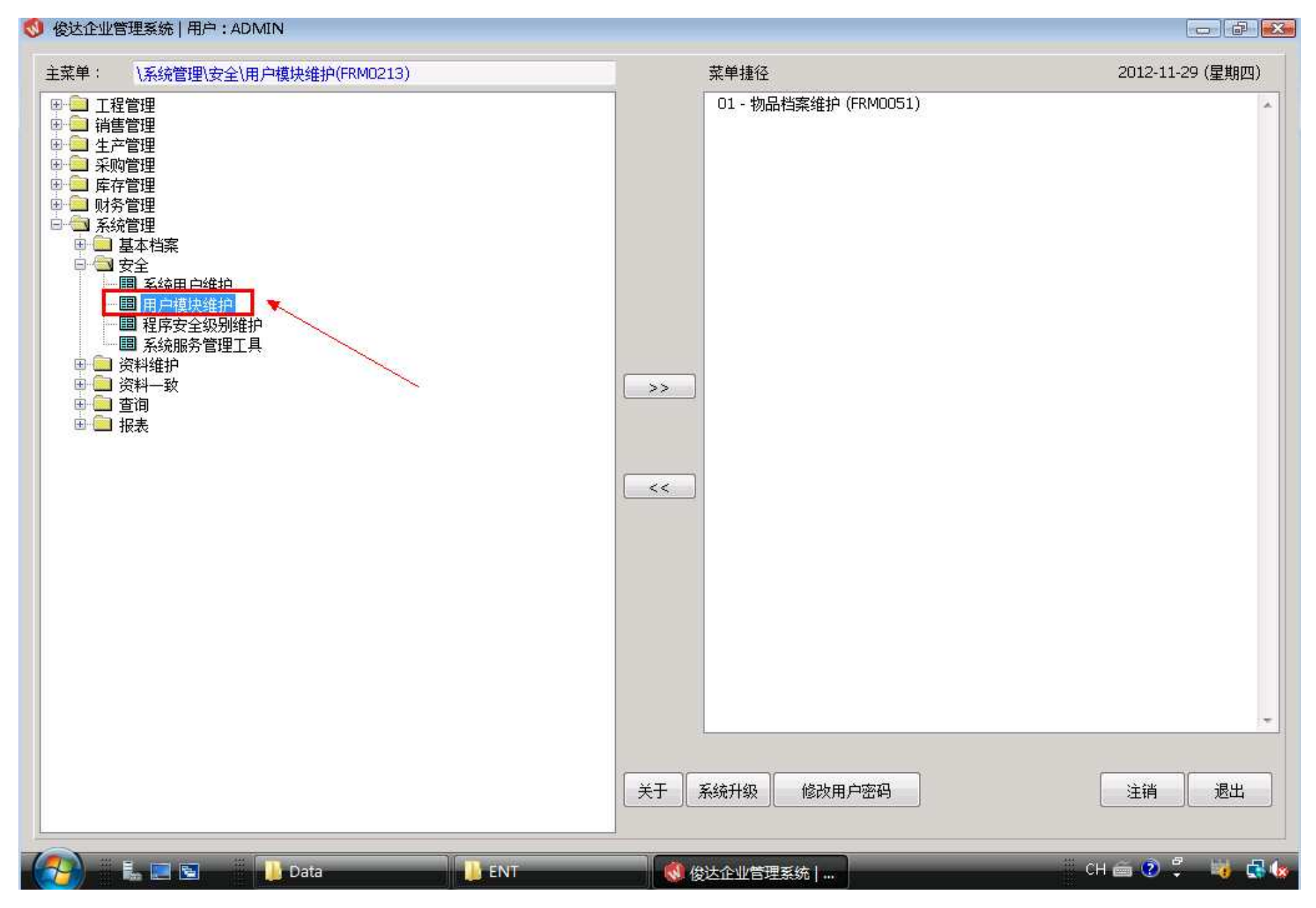

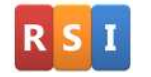

歡迎訪問:www.rsidg.com

聯繫郵件:Service@rsidg.com

## 4) 用戶模塊授權,選擇要授權的用戶和模塊碼。

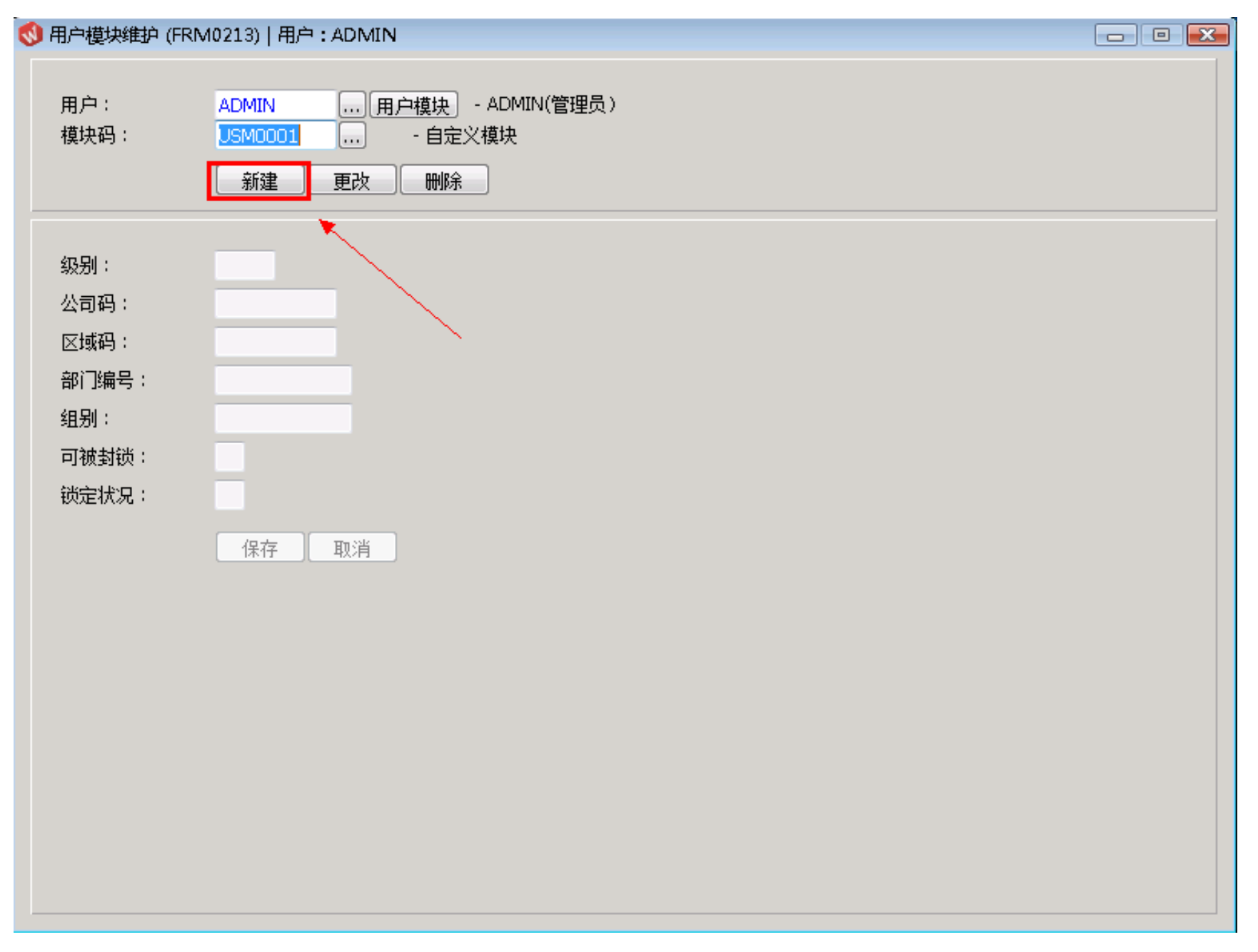

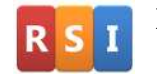

# 5) 正確完成用戶模塊授權後保存退出。

| 9 用户模块维护 (FRM0213)   用户:ADMIN 📃 📃 🖃 💌                 |                                                      |  |  |  |  |
|-------------------------------------------------------|------------------------------------------------------|--|--|--|--|
| 用户 :<br>模块码 :                                         | ADMIN 用户模块 - ADMIN(管理员)<br>USM0001 自定义模块<br>新建 更改 删除 |  |  |  |  |
| 级别:<br>公司码:<br>区域码:<br>部门编号:<br>组别:<br>可被封锁:<br>锁定状况: | 30<br>YF<br>N<br>N                                   |  |  |  |  |

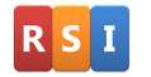

6) 新建菜單維護:主菜單\系統管理\資料維護\數據表管理(FRM0266) ,瀏覽編輯表"ENTMENU";

🔇 数据表管理 (FRM0266 ) | 用户:ADMIN - - -说明 数据表名称 \* 数据表 DOHDRFM DRCUSDM DRCUSHM DRDETFM DRHDRFM DRTMPDM DRTMPHM. DRTMPTM Ε ECNHDRM ENGBMT1 ENGBMT2 ENGBOMH ENGBOMM ENGBOMT ENTMENU ERRORFM EXEVADM EXEVAHM FAMCDEM FORDETM FORHDRM GENTALIC GENTDNW  $\mathbf{v}$ • E. ш 浏览 删除 筛选 关闭 新建 更改

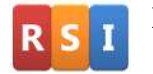

7) 新建菜時要注意, PARENT 爲 "0\_" 時表示模塊菜單主結點(如:工程模塊、采購模塊等), KEY 爲菜單唯一編碼, 建

議第個編碼與前一個編碼基礎上加 10,可以方便以後有新菜單的增加(注意:KEY 中的值不能重複使用,必需是唯一的)。

|                | - INDEX(1)]-数据表记录 | 約11月(FRM0267)  用户 | ・ADMIN [已筛选] |    | × |
|----------------|-------------------|-------------------|--------------|----|---|
| RecId          | KEY               | PARENT            | CMDSTR       | 2  | • |
| 1              | 10_               | 0_                | RUNMENU.EXE  |    |   |
| 2              | 20_               | 0_                | RUNMENU.EXE  |    |   |
| 3              | 30_               | 0_                | RUNMENU.EXE  |    |   |
| 4              | 40_               | 0_                | RUNMENU.EXE  |    |   |
| 5              | 50_               | 0_                | RUNMENU.EXE  |    |   |
| 6              | 60_               | 0_                | RUNMENU.EXE  |    |   |
| 7              | 70_               | 0_                | RUNMENU.EXE  |    |   |
|                |                   |                   |              |    |   |
|                |                   |                   |              |    |   |
|                |                   |                   |              |    |   |
|                |                   |                   |              |    |   |
|                |                   |                   |              |    |   |
|                |                   |                   |              |    |   |
|                |                   |                   |              |    |   |
|                |                   |                   |              |    |   |
|                | -                 |                   |              |    |   |
|                |                   |                   |              |    |   |
|                |                   |                   |              |    |   |
|                |                   |                   |              |    |   |
|                |                   |                   |              |    |   |
|                |                   |                   |              |    |   |
|                |                   |                   |              |    | - |
| < III.         |                   |                   |              | F. |   |
|                | × ),              |                   |              |    |   |
| 新建一更改一删除一篇选一关闭 |                   |                   |              |    |   |

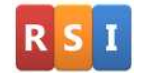

8) 建立"自定模塊"菜單節點, 範例中 KEY 定義爲"75\_", Parent 定義爲 "0\_", Lang0, Lang1, Lang2 分別個英、簡、繁不

同語言狀態下的顯示字符,IsNode 打勾後表示當前定義爲菜單節點,可以在其下面定義新子菜單或菜單項。

| 🔇 [ENTMENU | - INDEX(1)]-数据表记录维护 (FRM | 0267 )   用户:ADMIN [已筛选] |       |
|------------|--------------------------|-------------------------|-------|
| RecId      |                          | CMDSTR                  |       |
| 2          |                          |                         |       |
| 3          |                          |                         |       |
| 4          |                          |                         |       |
| 6          | 6 25 0                   |                         |       |
| 7          | Cmdstr                   |                         |       |
| 537        |                          |                         |       |
|            | Parastr                  |                         |       |
|            | LuneD                    |                         |       |
|            | Langu                    |                         |       |
|            | Lang1                    |                         | E     |
|            | 自定模块                     |                         |       |
|            | Lang2                    |                         |       |
|            | Isston Ispada Uni        | MnO                     |       |
|            |                          |                         |       |
|            | МрЗ                      | Main_code               |       |
|            |                          | USM0001                 |       |
|            |                          |                         | • • • |
|            |                          |                         |       |
| 新建         |                          | 关闭                      |       |

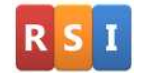

9) 建立"自定模塊"菜單節點下的子菜單項,範例中 KEY 定義爲"3030\_", Parent 定義爲 "75\_"("75\_"需要與父菜單的節點 Key 值相對應)。

| RecId <u>KEY</u> | PARENT  | CMDSTR               |   |  |
|------------------|---------|----------------------|---|--|
|                  |         |                      |   |  |
|                  | с.<br>M |                      |   |  |
|                  |         |                      |   |  |
| Koy              | Daroot  | -                    |   |  |
| 3030             | 75      |                      |   |  |
| Cmdstr           | ,       |                      |   |  |
| RUNMENU.EX       | Œ       |                      |   |  |
| Parastr          |         |                      |   |  |
| ENQ0006          |         |                      |   |  |
| LangO            |         |                      |   |  |
| Part Enquiry     |         |                      |   |  |
| Lang1            |         |                      |   |  |
| 物品查询             |         |                      |   |  |
| Lang2            |         |                      |   |  |
|                  |         |                      |   |  |
| Isstop Isnode    | Mp1     | Mp2                  |   |  |
|                  |         |                      |   |  |
| Mp3              | M<br>L  | lain_code<br>JSM0001 |   |  |
| •                |         |                      | ► |  |
|                  |         |                      |   |  |
| ±2₽ 面沿           |         | ¥ia                  |   |  |

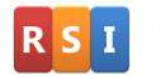

歡迎訪問:www.rsidg.com

聯繫郵件:Service@rsidg.com

## 10) 完成定義後退出系統,已授權的用戶下次進入系統時可以看到新增功能模塊其下面的菜單選項。

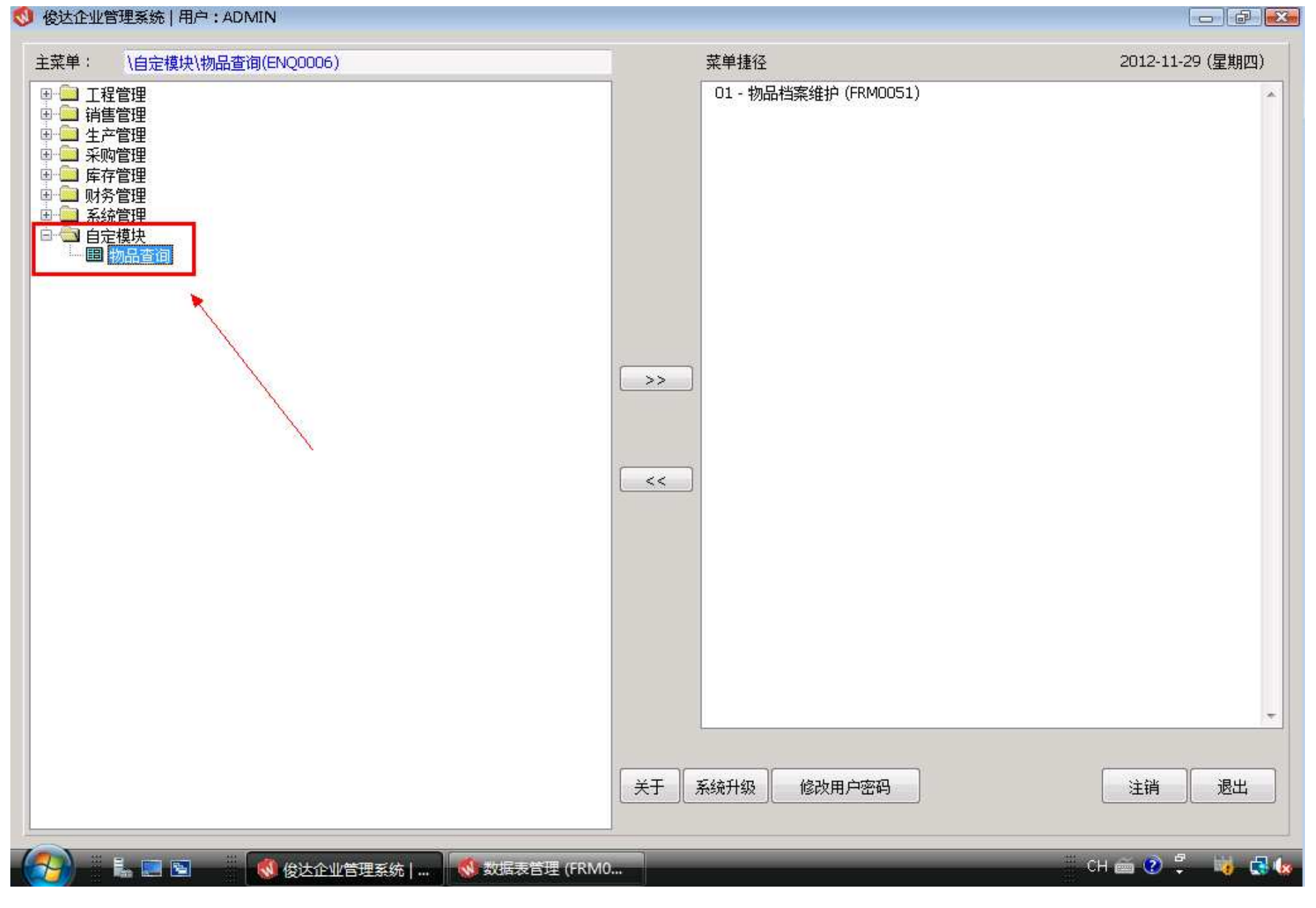

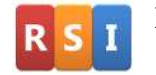

11) 範例中新菜單窗口以"ADMIN"用戶在 USM0001 模塊權限級別 30 進行訪問(ADMIN 在其它的模塊中一般是 99 的權限)。

| 🔇 物品查询 (ENQ00 | 006)   用户:ADMIN                     |                                                                    |                        |                  |  |
|---------------|-------------------------------------|--------------------------------------------------------------------|------------------------|------------------|--|
| 物品编号:         |                                     |                                                                    |                        |                  |  |
| 查询选项:         | ◎ 物料清单(分层)<br>◎ 物料用处(单层)<br>◎ 生产代用表 | <ul> <li>○ 物料清单(缩排)</li> <li>○ 物料用处(顶层)</li> <li>○ 库存细节</li> </ul> | ◎ 物料清单(加总)<br>◎ 工程更改记录 | ◎ 代用料<br>◎ 生产能力表 |  |
|               | 开始查询                                |                                                                    |                        |                  |  |
|               |                                     |                                                                    |                        |                  |  |
|               |                                     |                                                                    |                        |                  |  |
|               |                                     |                                                                    |                        |                  |  |
|               |                                     |                                                                    |                        |                  |  |
|               |                                     |                                                                    |                        |                  |  |